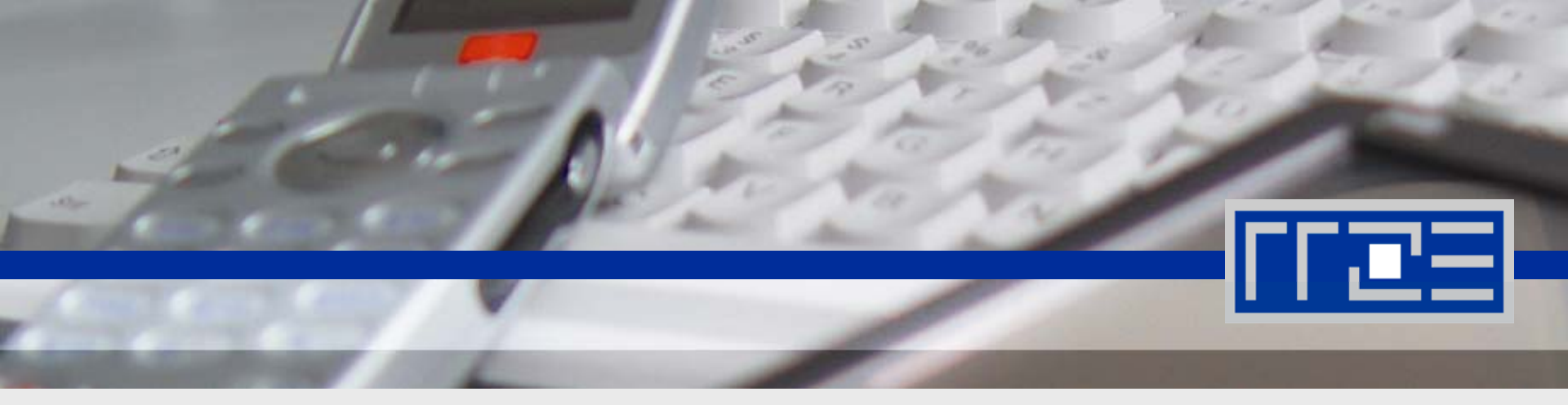

# **Wireless LAN**

# Konfiguration von **FAU-VPN** unter **Windows Vista** mit **Cisco IPSec**

Friedrich-Alexander-Universität Erlangen-Nürnberg

### Testumgebung

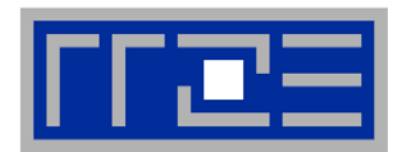

#### Notebook DELL Latitude D520

- Windows XP Servicepack 3, Windows 7 Enterprise
- WLAN-Chipsatz Intel PRO/Wireless 3945ABG
- OpenVPN 2.1\_rc19
- Cisco AnyConnect 2.3.0254
- Cisco IPSec 5.0.05.0290

#### Notebook DELL Latitude E4200

- Windows Vista Enteprise Servicepack 2
- WLAN-Chipsatz Intel WiFi Link 5100 AGN
- OpenVPN 2.1\_rc19
- Cisco AnyConnect 2.3.0254
- Cisco IPSec 5.0.05.0290

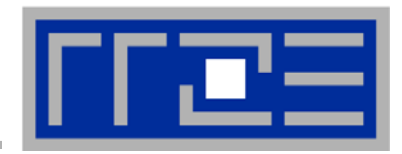

Die Installation von Cisco IPSec wird vorausgesetzt...!

Das RRZE stellt einen vorkonfigurierten Windows Installer (32bit) zum Download zur Verfügung, dieser enthält den Client, sowie die Verbindungsprofile und die Zertifikate.

Ist bereits ein Cisco IPSec VPN Client vorhanden, müssen die Verbindungsprofile

- FAU-Fulltunnel.pcf
- FAU-Splittunnel.pcf
- FAU-VPNTest.pcf

sowie die Zertifikate importiert werden. Auf korrekte Dateiendungen achten!

Bei Verbindung über FAU-VPN ist full-tunneling (FAU-Fulltunnel) auszuwählen!

Für die Installation von Cisco IPSec werden administrative Rechte benötigt!

Cisco IPSec VPN Client

http://www.rrze.uni-erlangen.de/dienste/internet-zugang/vpn/cisco-vpn.shtml

Zertifikate

https://info.pca.dfn.de/uni-erlangen-nuernberg-ca/index.html

04.10.2010

wlan-support@rrze.uni-erlangen.de vpn-support@rrze.uni-erlangen.de

### Auswahl von Netzwerkverbindungen

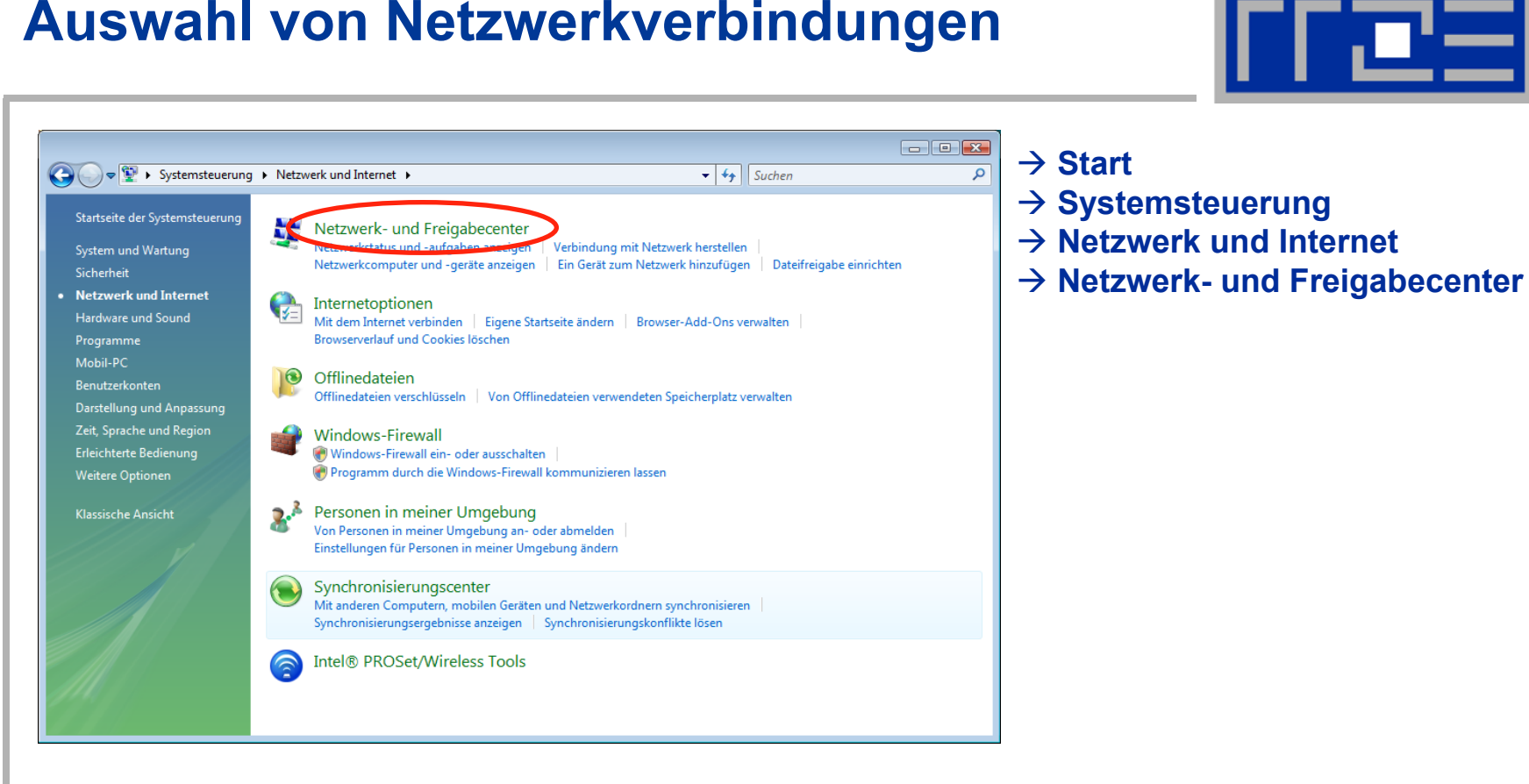

#### 04.10.2010

### Auswahl von Netzwerkverbindungen

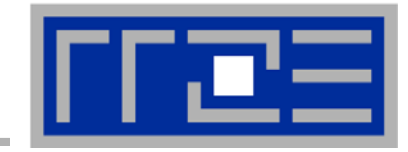

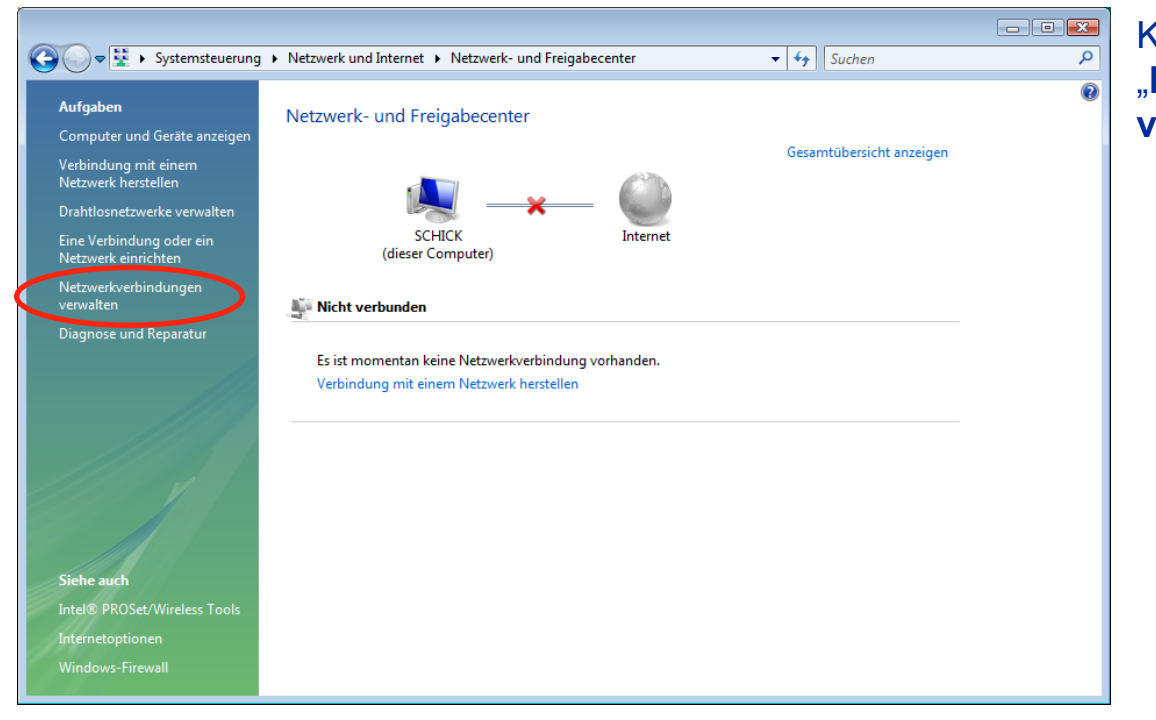

Klick "Netzwerkverbindungen verwalten"

#### 04.10.2010

### Auswahl von Netzwerkverbindungen

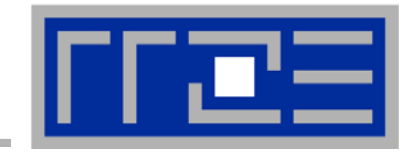

#### 04.10.2010

### **Konfiguration der WLAN-Karte**

| 🖳 Eigenschaften von Drahtlosnetzwerkverbindung                                                                                                    |
|----------------------------------------------------------------------------------------------------|
| Netzwerk Peigabe                                                                                                    |
| Verbindung herstellen über:                                                                                                    |
| Intel(R) WiFi Link 5100 AGN                                                                                                    |
| Konfigurieren                                                                                                    |
| Diese <u>V</u> erbindung verwendet folgende Elemente:                                                                                                    |
| Client für Microsoft-Netzwerke                                                                                                    |
| QuoS-Paketplaner           Image: Construction of the second second secon |
| Internetprotokoll Version 6 (TCP/IPv6)                                                                                                    |
| Internetprotokoll Version 4 (TCP/IPv4)                                                                                                    |
| 🗹 🛶 E/A-Treiber für Verbindungsschicht-Topologieerkennun                                                                                                    |
| Antwort f ür Verbindungsschicht-Topologieerkennung                                                                                                    |
|                                                                                                    |
| Installieren Deinstallieren Eigenschaften                                                                                                    |
| Beschreibung                                                                                                    |
| TCP/IP, das Standardprotokoll für WAN-Netzwerke, das den<br>Datenaustausch über verschiedene, miteinander verbundene                                                                                                    |
| Netzwerke emöglicht.                                                                                                    |
|                                                                                                    |
|                                                                                                    |
| OK Abbrechen                                                                                                    |
|                                                                                                    |

#### "Netzwerk"

- → "Internet Protokoll Version 4 (TCP/IPv4)"
- Button "Eigenschaften"

Häkchen deaktivieren...

→ "Internet Protokoll Version 6 (TCP/IPv6)"

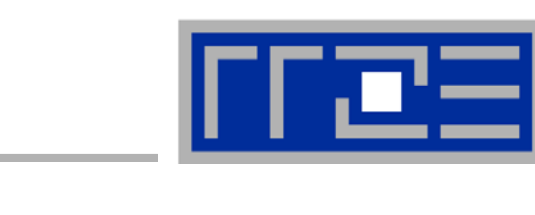

1

### **Konfiguration der WLAN-Karte**

| letzwerk diese Funktion unterstütz<br>len Netzwerkadministrator, um die              | t. Wenden Sie sich andernfalls an<br>geeigneten IP-Einstellungen zu | Optionen setzen                                      |
|--------------------------------------------------------------------------------------|---------------------------------------------------------------------|------------------------------------------------------|
| <ul> <li>IP-Adresse automatisch bezief</li> </ul>                                    | ien                                                                 | $\rightarrow$ "IP-Adresse automatisch beziehen"      |
| Folgende IP- <u>A</u> dresse verwend                                                 | en:                                                                 | $\rightarrow$ "DNS-Serveradresse automatisch beziehe |
| IP-Adresse:                                                                          | · · · · ·                                                           | "                                                    |
| S <u>u</u> bnetzmaske:                                                               |                                                                     | Button " <b>OK</b> "                                 |
| <u>S</u> tandardgateway:                                                             |                                                                     | "                                                    |
| ) Folgende DNS-Serveradresser<br>Bevorzugter DNS-Server:<br>Alternativer DNS-Server: | verwenden:                                                          |                                                      |
|                                                                                      | Erweitert                                                           |                                                      |

### Konfiguration der Drahtlosnetzwerke

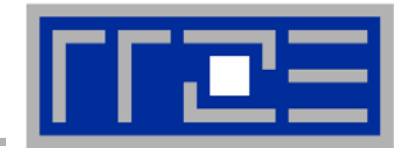

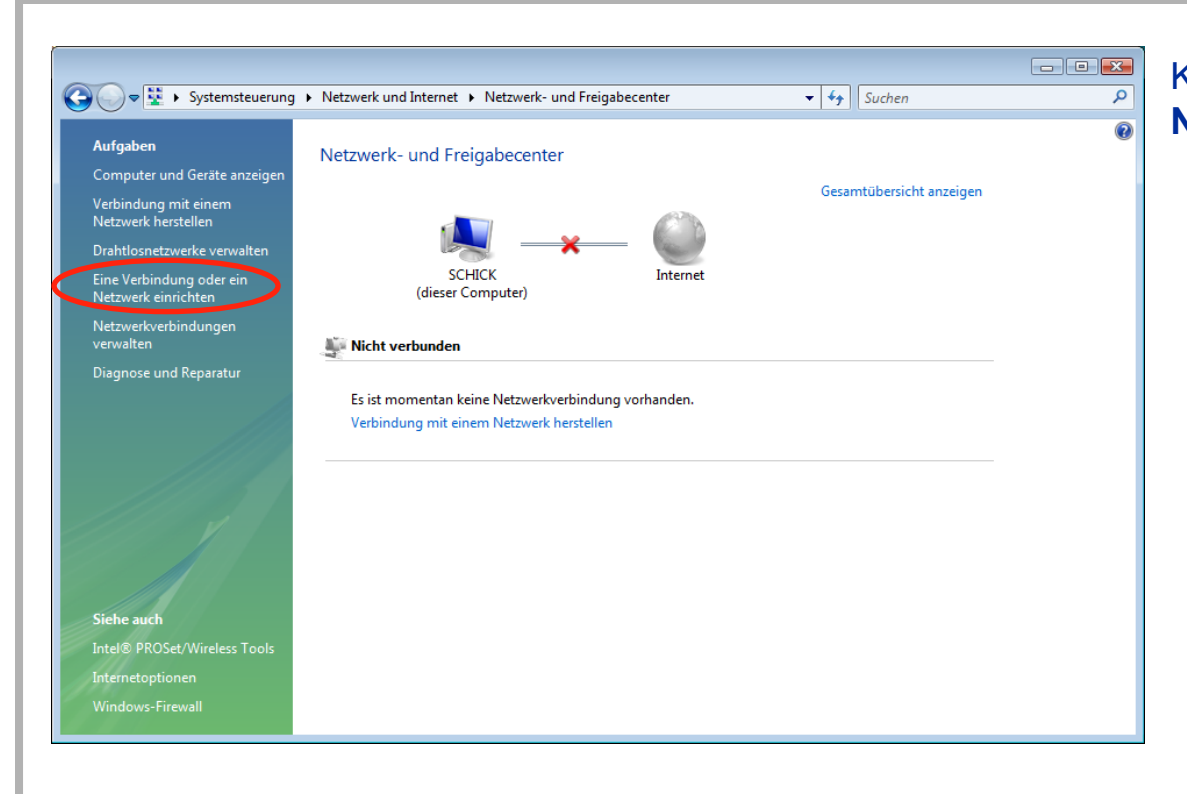

Klick "Eine Verbindung oder ein Netzwerk einrichten"

#### 04.10.2010

wlan-support@rrze.uni-erlangen.de vpn-support@rrze.uni-erlangen.de

### Konfiguration der Drahtlosnetzwerke

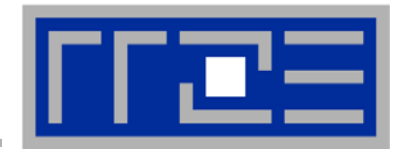

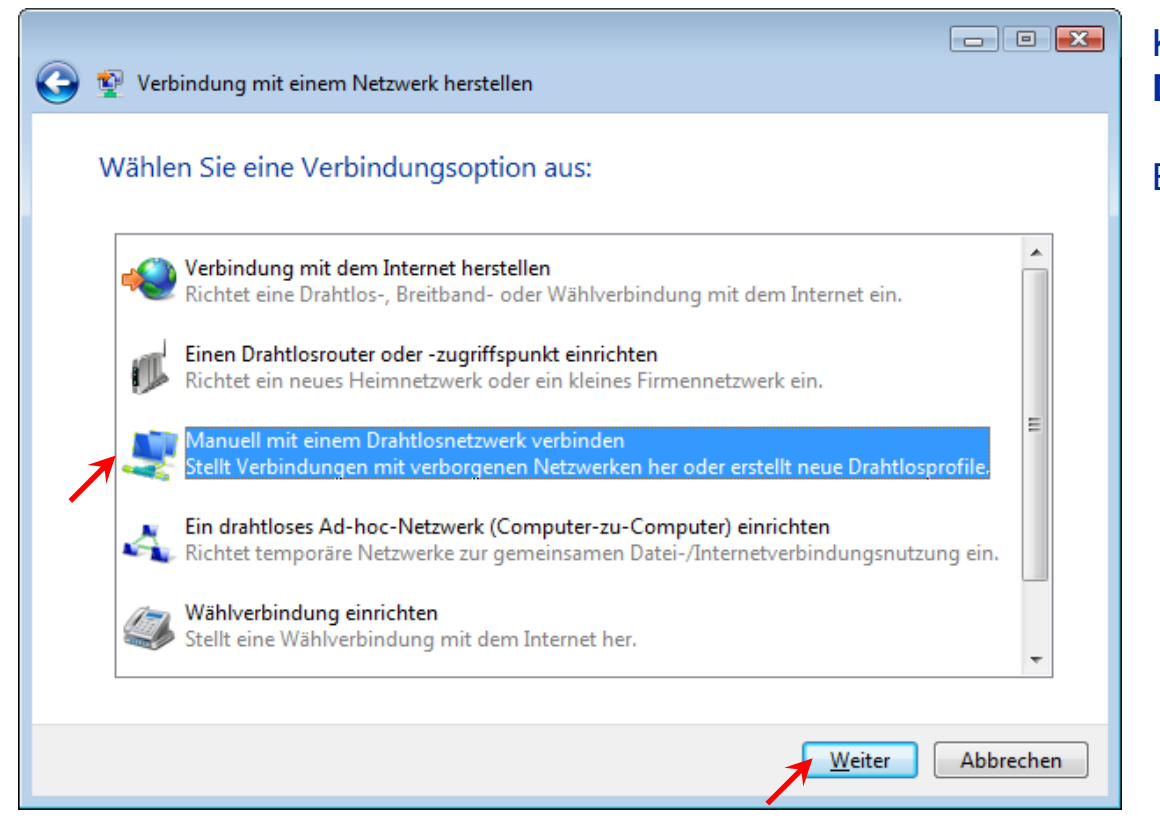

Klick "Manuell mit einem Drahtlosnetzwerk verbinden"

Button "Weiter"

#### 04.10.2010

### Konfiguration der Drahtlosnetzwerke

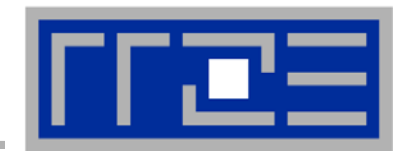

| Cohon Sin Information of                                                                                                    | itzwerk verbingen                                                                                                    | Sicherheitstyp: Keine<br>Authentifizierung (Offe                         |
|----------------------------------------------------------------------------------------------------|----------------------------------------------------------------------------------------------------|--------------------------------------------------------------------------|
| N <u>e</u> tzwerkname:                                                                                                    |                                                                                                    | Häkchen <u>optional</u> …<br>→ "Diese Verbindung<br>automatisch starten" |
| <u>S</u> icherheitstyp:<br><u>V</u> erschlüsselungstyp:                                                                                | Keine Authentifizierung (Offen)                                                                                        | Button "Weiter"                                                          |
| Sicherheitsschlüssel/ <u>P</u> assphrase<br>ese Verbindung a <u>u</u> tomat<br>Verbinden, selbst wenn das<br>Warnung: Bei Auswahl dies | sch starten<br>Netzwerk <u>k</u> eine Kennung aussendet<br>er Option ist der Datenschutz dieses Computers ggf. gefährd | <u>a</u> nzeigen<br>det.                                                 |
|                                                                                                    |                                                                                                    |                                                                          |
|                                                                                                    | <u>W</u> eiter A                                                                                                    | Abbrechen                                                                |

### Verbinden mit einem Netzwerk

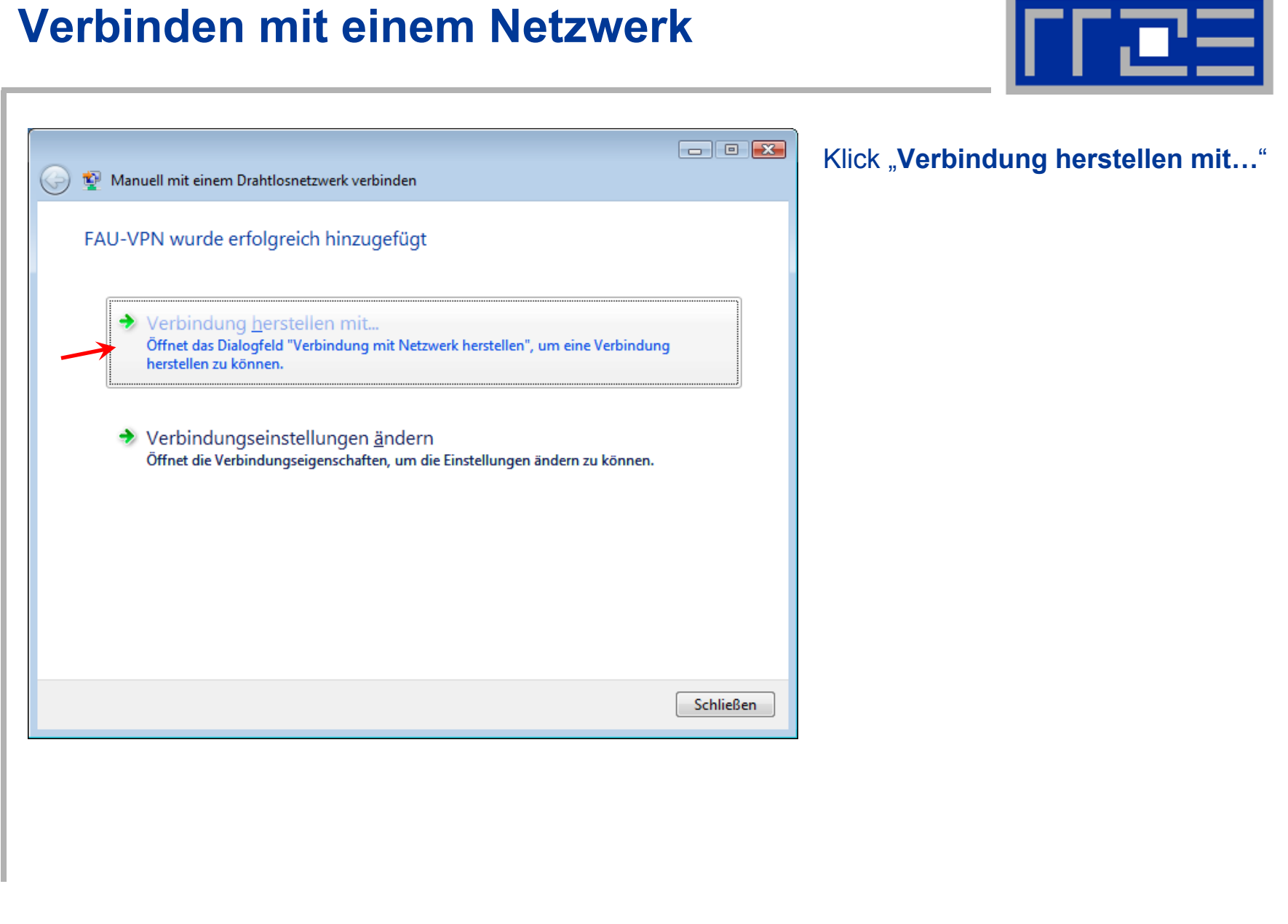

04.10.2010

### Verbinden mit einem Netzwerk

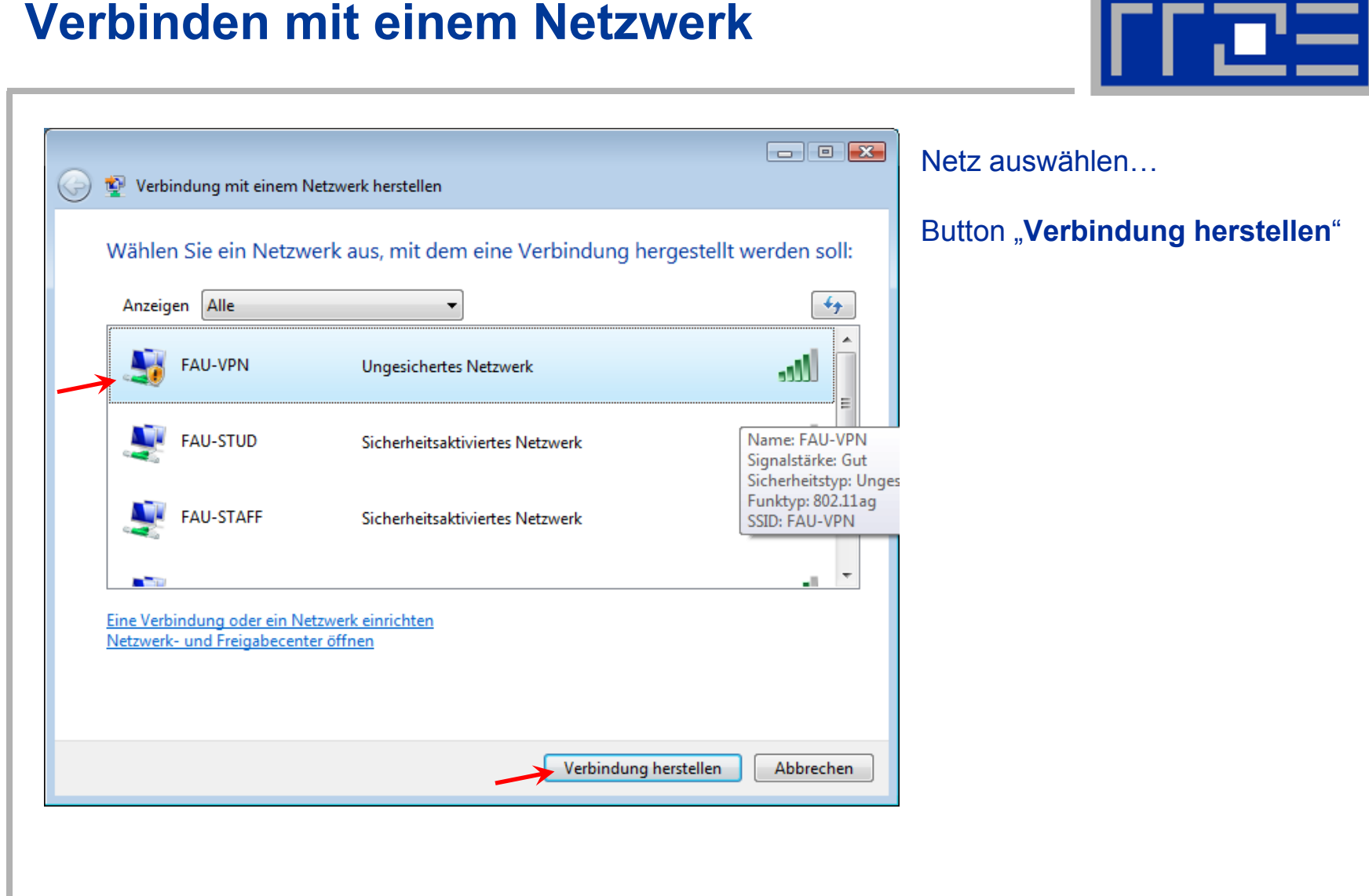

04.10.2010

#### Netzwerkadresse beziehen

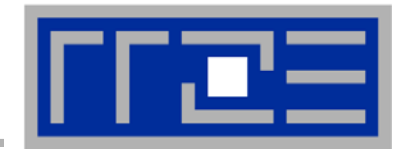

| 💮 😰 Verbindung mit einem Netzwerk herstellen | _ 0 🔀     |
|----------------------------------------------|-----------|
| Verbindung mit FAU-VPN wird hergestellt      |           |
| <b>N</b>                                     |           |
|                                              |           |
|                                              |           |
|                                              |           |
|                                              | Abbrechen |

### Verbindung hergestellt

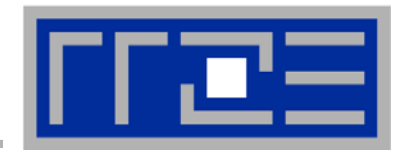

| 👔 😰 Verbindung mit einem Netzwerk herstellen          |           |
|-------------------------------------------------------|-----------|
| Verbindung mit FAU-VPN wurde erfolgreich hergestellt. |           |
|                                                       |           |
|                                                       |           |
|                                                       |           |
|                                                       |           |
|                                                       |           |
|                                                       |           |
|                                                       |           |
|                                                       | Schließen |

04.10.2010

#### Netzwerkstandort festlegen

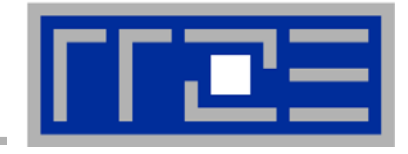

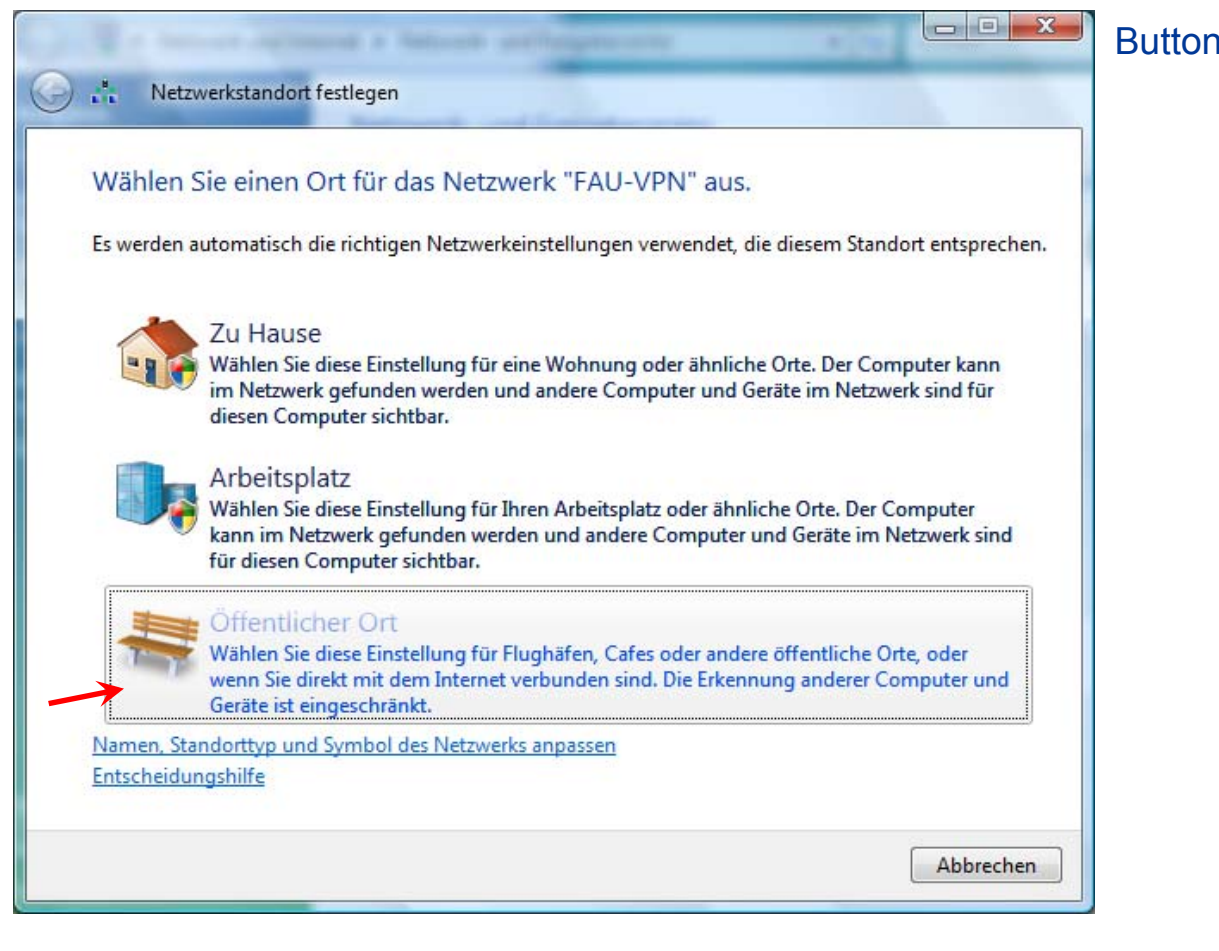

#### Button "Öffentlicher Ort"

04.10.2010

#### Netzwerkstandort festlegen

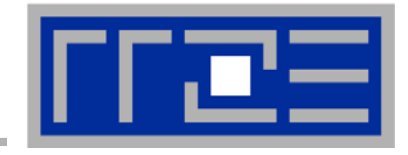

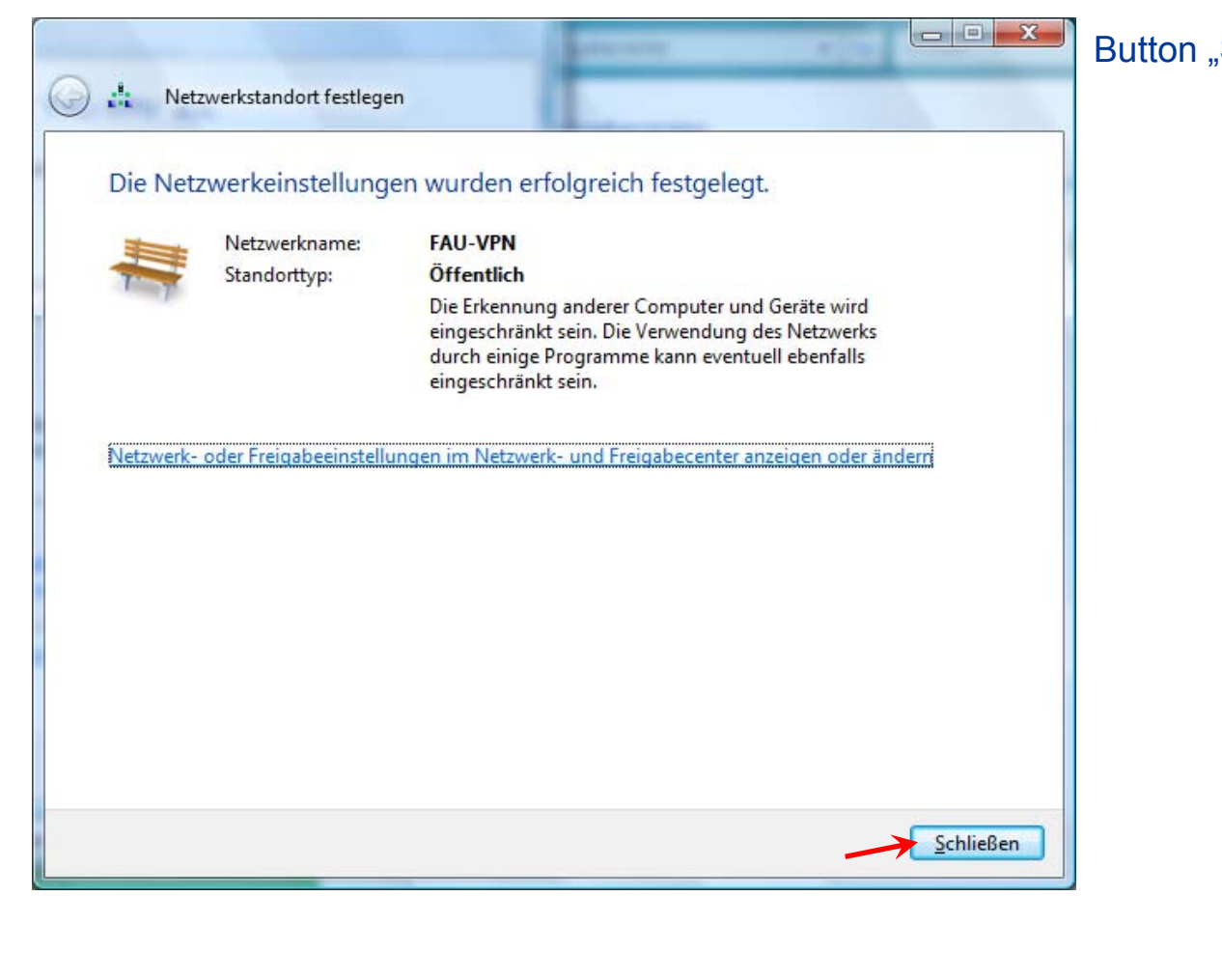

#### Button "Schließen"

04.10.2010

#### **Starten von Cisco IPSec**

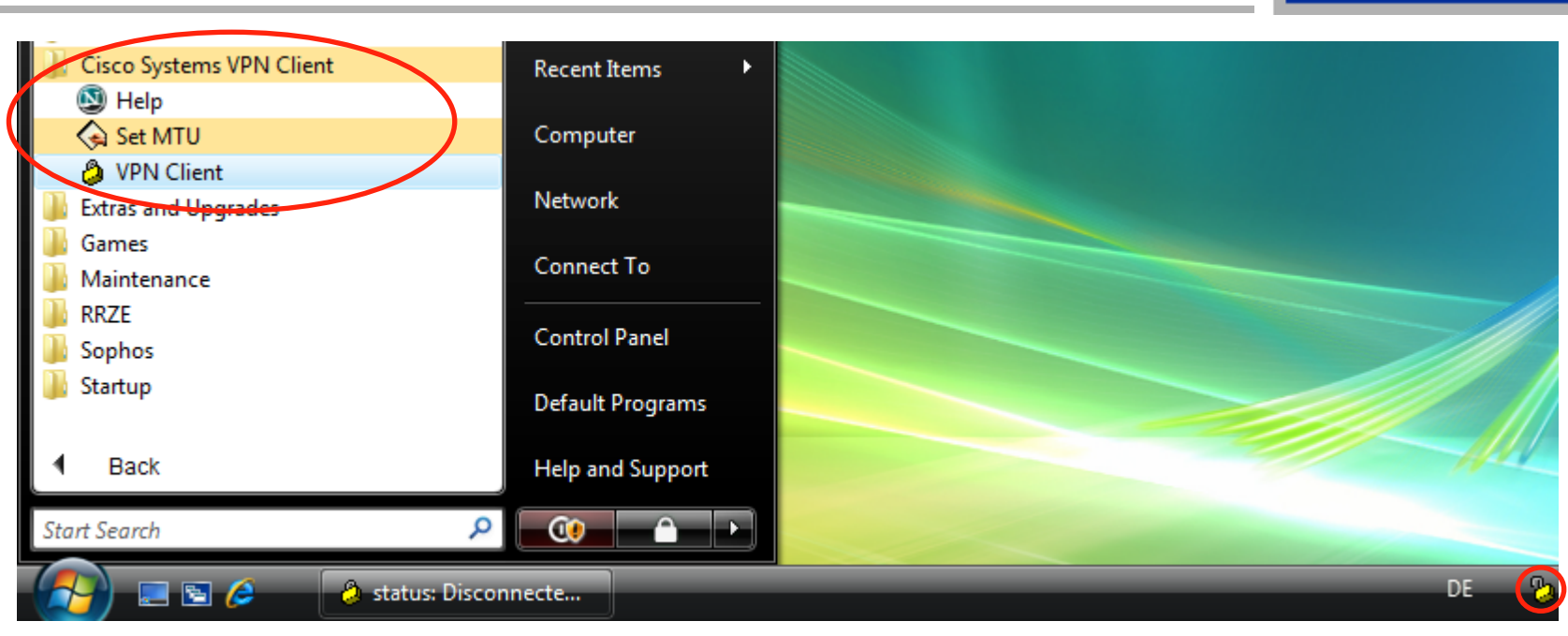

- $\rightarrow$  Start
- → Programme
- → Cisco Systems VPN Client
- → VPN Client 🌄

### Verbindung herstellen mit Cisco IPSec

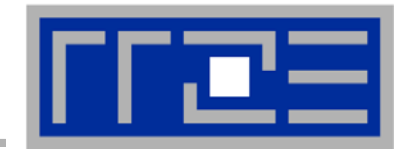

| 👂 status: Disconnected   VPN Client - Versi 👝 💷 💌                                | Profil "FAU-Fulltunnel"   |
|----------------------------------------------------------------------------------|---------------------------|
| Connection Entries Status Options Help FAU-Fulltunnel Connect Connect Connected. | Button " <b>Connect</b> " |

### **Eingeben der Anmeldeinformationen**

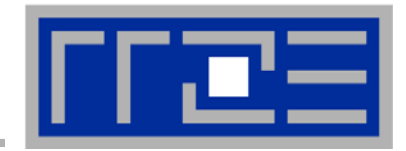

| VPN Client   User Authentication for "FAU-Fulltunnel"                                      | Username: "Ber       | nutzerkennung" |
|--------------------------------------------------------------------------------------------|----------------------|----------------|
| The server has requested the following information to complete the user<br>authentication. | Password: "Pas       | swort"         |
| CISCO Password:                                                                            | Button " <b>OK</b> " |                |
| OK Canc                                                                                    |                      |                |

04.10.2010

### Verbindung hergestellt

| Status: Connected   VPN   | V Client - Version 5.0 👝 😐 💌             |
|---------------------------|------------------------------------------|
| Connection Entries Statu  | s <u>O</u> ptions <u>H</u> elp           |
| FAU-Fulltunnel            | Disconnect CISCO                         |
| Connected to "FAU-Fulltun | nnel". Bytes In: 3215, Bytes Out: 4517 💌 |

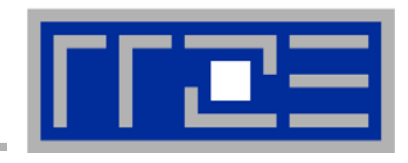

#### 04.10.2010

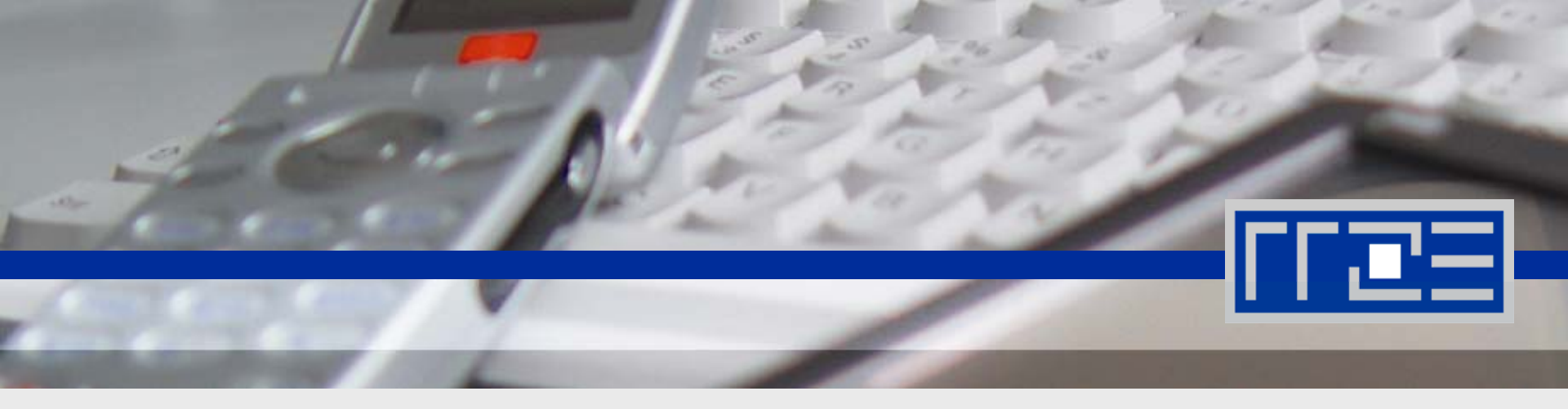

## Links

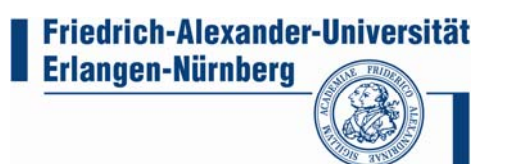

### Links

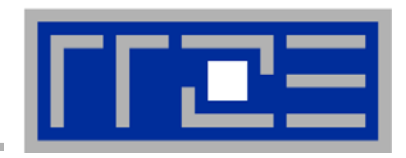

- Identity Management (IdM) Self Service https://www.idm.uni-erlangen.de/
- WLAN am RRZE

http://www.rrze.uni-erlangen.de/dienste/internet-zugang/wlan/

VPN am RRZE

http://www.rrze.uni-erlangen.de/dienste/internet-zugang/vpn/

WWW-Proxy am RRZE

http://www.rrze.uni-erlangen.de/dienste/web/www-proxy.shtml

Downloadportal Zertifizierungsstelle FAU-CA (Zertifikate)

https://info.pca.dfn.de/uni-erlangen-nuernberg-ca/index.html

Cisco AnyConnect VPN Client

https://ciscovpn.rrze.uni-erlangen.de

OpenVPN Client

http://openvpn.net/index.php/open-source/downloads.html

Cisco IPSec VPN Client

http://www.rrze.uni-erlangen.de/dienste/internet-zugang/vpn/cisco-vpn.shtml